Робота в Тімс.

Для скачування Тімс зайдіть за адресою <u>https://products.office.com/ru-ru/microsoft-teams/group-chat-</u> software?market=ru#desktopAppDownloadregion

Студент слідує за посиланням, що надходить у пошту від лектора

Можна скористатися онлайн-версією, але краще натиснути кнопку Open Microsoft teams

😵 https://teams.microsoft.com/1/meetup-join/19%3ameeting\_MDVjZjJlZTYtMGU3Yy00YWFiLTk3MmltZDVhYTUyMzQxOTQ4%40thread.v2/0?context=%7b%22Tid%22%3a%22b41b72d0-4e9f-4c26-8a69-f

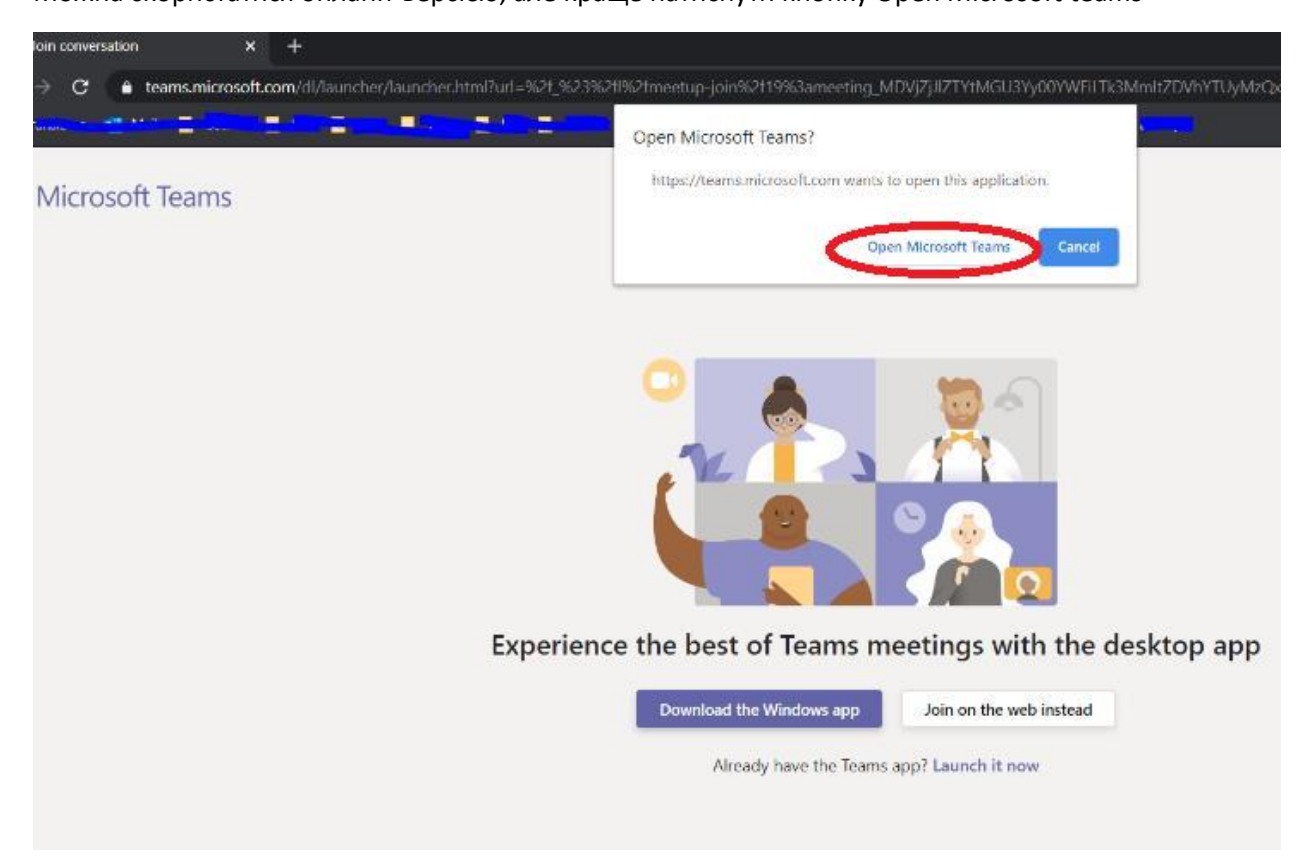

## Налаштування та підключення

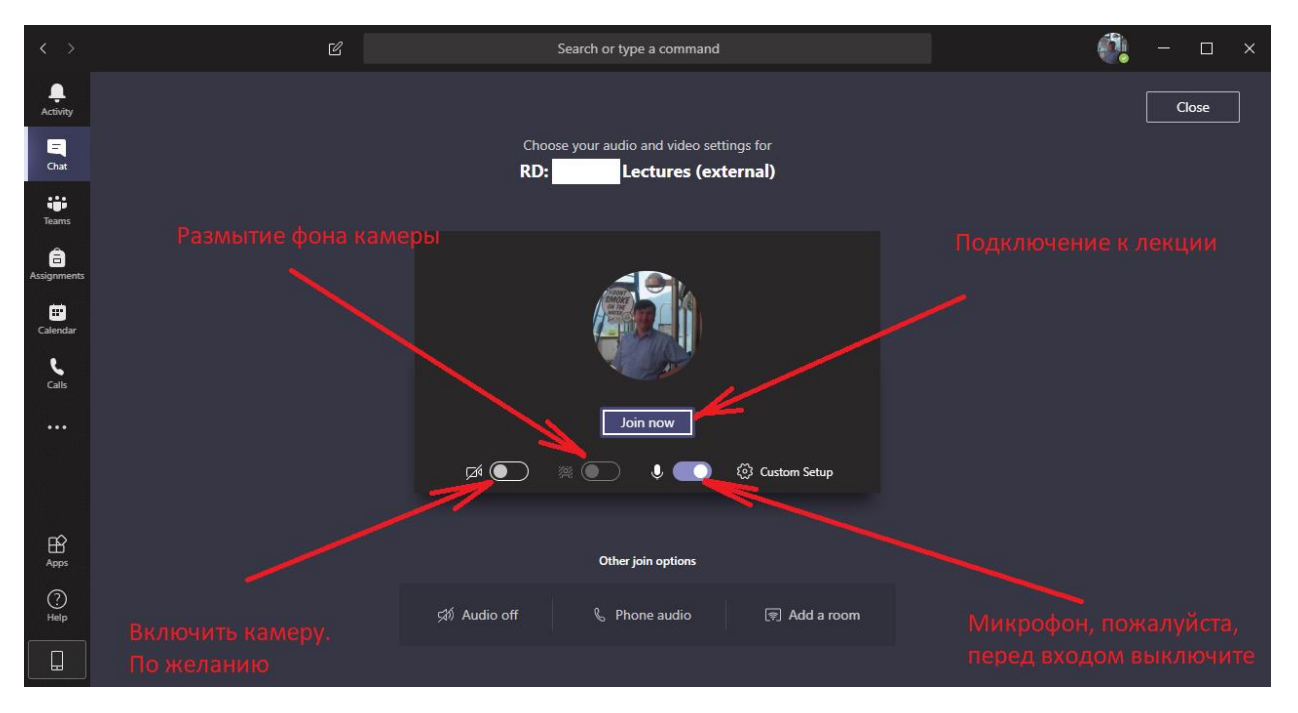

Якщо ви маєте запитання, то можете скористатися чатом, або мікрофоном

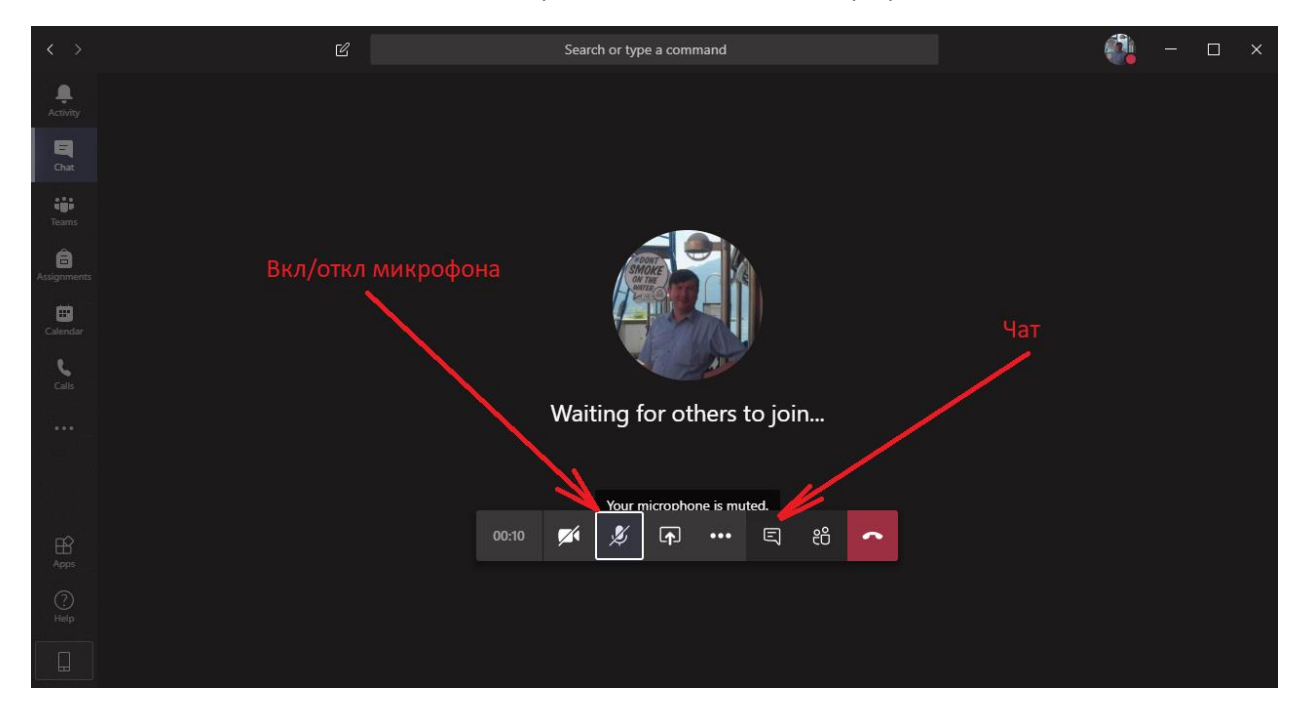